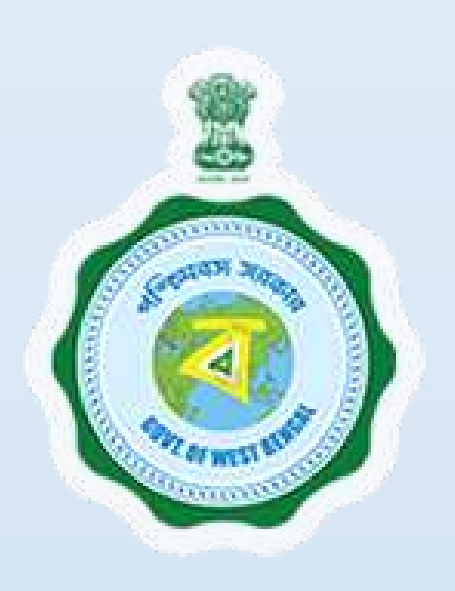

# West Bengal Pollution Control Board :

AuthorizationunderSolidWasteManagement(processing,recycling,treatment,anddisposalsolid waste)Rules,2016

Provided as a service through 'SilpaSathi', the Online Single Window portal of the State (West Bengal)

User Manual

Authorization under Solid Waste Management (processing, recycling, treatment, and disposal of solid waste) Rules, 2016 Provided as a service through 'SilpaSathi' the Online Single Window portal of State (WB)

# **Table of Contents**

| Introduction3                                                              |    |
|----------------------------------------------------------------------------|----|
| About the Service                                                          |    |
| Comprehensive Checklist of Documents to be submitted online                |    |
| Timeline (WBRTPS)4                                                         |    |
| Instructions related to the application form                               |    |
| Application Process through SilpaSathi5                                    |    |
| 1. Online Application submission along with online submission of documents | 5  |
| 2. Track Status of Application                                             | 11 |
| 3. Online Payment of fees                                                  | 15 |
| 4: Online Download of final approval certificate                           | 19 |
| 5: Third Party verification details                                        | 21 |
|                                                                            |    |

Authorization under Solid Waste Management (processing, recycling, treatment, and disposal of solid waste) Rules, 2016 Provided as a service through 'SilpaSathi' the Online Single Window portal of State (WB)

# Introduction

This document is intended to serve as a User Manual for grant of the service "Authorization under Solid Waste Management (processing, recycling, treatment, and disposal of solid waste) Rules, 2016" by West Bengal Pollution Control Board, Govt. of West Bengal through Single window of the State, 'SilpaSathi'. The service is integrated with the Single Window (SilpaSathi) and can be accessed through the SilpaSathi portal. This document has been designed as a user-friendly guide to assist applicants in filling their application forms. It will help them to familiarise with the entire procedure in a seamless manner for successful submission of application and download final Approval certificate from the SilpaSathi portal without the requirement of physical visit to the Department(s).

#### Salient Features of Silpasathi Portal:

- The Single Window Portal of the State of West Bengal (SilpaSathi) allows seamless integration with portals of different government departments thereby providing single login credential for various applications, eliminating the need to provide common information multiple times in different forms of various Departments, and ensuring all clearances are available from a single portal.
- It serves as a digital gateway for providing the necessary statutory compliances under the applicable Acts, Rules, Policies and Schemes of the Govt of West Bengal from a single portal.
- Business Entrepreneurs can get certificates and licences required for setting up and operating business in the State in a smooth and time-bound manner, smooth and time-bound manner, without the need to visit any government department or office.

#### **About the Service**

Authorization under Solid Waste Management (processing, recycling, treatment, and disposal of solid waste) Rules, 2016 is the permission given by the West Bengal State Pollution Control Board to an agency, urban local authority, or facility operator responsible for solid waste disposal and processing. The online system has the following features without the requirement of physical visit to the Department: 1) Submission of Application 2) Online Payment of fees 3) Track Status of Application 4) Online Download of final approval certificate 5) Third Party Verification.

#### **Comprehensive Checklist of Documents to be submitted online**

| #  | Documents Required                | Detailed Description                                                                                                    |
|----|-----------------------------------|----------------------------------------------------------------------------------------------------|
| 1. | Copy of CTE granted by WBPCB      | The West Bengal Pollution Control Board (WBPCB) grants a<br>Consent to Establish (CTE) to industries, plants, or processes<br>before they are established.                           |
| 2. | Copy of CTO granted by WBPCB both | The West Bengal Pollution Control Board (WBPCB) grants Con-<br>sent to Operate (CTO) to industries and operating units after<br>considering their compliance with environmental laws |

The applicant is required to submit the following documents in order to apply for the service:

Authorization under Solid Waste Management (processing, recycling, treatment, and disposal of solid waste) Rules, 2016 Provided as a service through 'SilpaSathi' the Online Single Window portal of State (WB)

| #  | Documents Required                                                           | Detailed Description                                                                                                    |
|----|------------------------------------------------------------------------------|----------------------------------------------------------------------------------------------------|
| 3. | Site Clearance of local body                                                 | Site clearance is a process that involves removing trees, walls,<br>and previous buildings from a site to prepare it for construction |
| 4. | Copy of Environmental Clearance (EC)<br>for common sanitary landfills (ULBS) | Environmental Clearance                                                                                                    |
| 5. | Copy of agreement between operating agencies and local bodies                | A copy of agreement                                                                                                    |

# **Timeline (WBRTPS)**

Authorization under Solid Waste Management (processing, recycling, treatment, and disposal of solid waste) Rules, 2016 has an WBRTPS timeline of 30 days till approval by the authorities.

### Instructions related to the application form

| SI. No. | Field Name            | Instructions                                         |
|---------|-----------------------|------------------------------------------------------|
|         |                       |                                                      |
| 1.      | Select Establishment  | From the dropdown list select the establishment type |
| 2.      | Name of Industry      | Enter name of the industry                           |
| 3.      | Occupier Email        | Mention email id details of the industry owner       |
| 4.      | Service ID            | Enter correct service ID                             |
| 5.      | Occupier Mobile       | Add mobile number of the industry owner/occupier     |
| 6.      | Industry Pin Code     | Enter address pin code of the industry location      |
| 7.      | Industry Telephone No | Enter telephone details of the industry              |
| 8.      | Industry District     | Enter district of the industry location              |
| 9.      | Industry Address      | Enter address details of the industry                |
| 10.     | First Name            | Enter Applicant's first name                         |
| 11.     | Last Name             | Enter Applicant's last name                          |
| 12.     | Industry Email        | Mention email id details of the industry             |

Authorization under Solid Waste Management (processing, recycling, treatment, and disposal of solid waste) Rules, 2016 Provided as a service through 'SilpaSathi' the Online Single Window portal of State (WB)

# Application Process through SilpaSathi

#### 1. Online Application submission along with online submission of documents

In order to complete the user registration, the applicant has log on to <u>https://silpasathi.wb.gov.in</u>/ and click on 'Apply online' button.

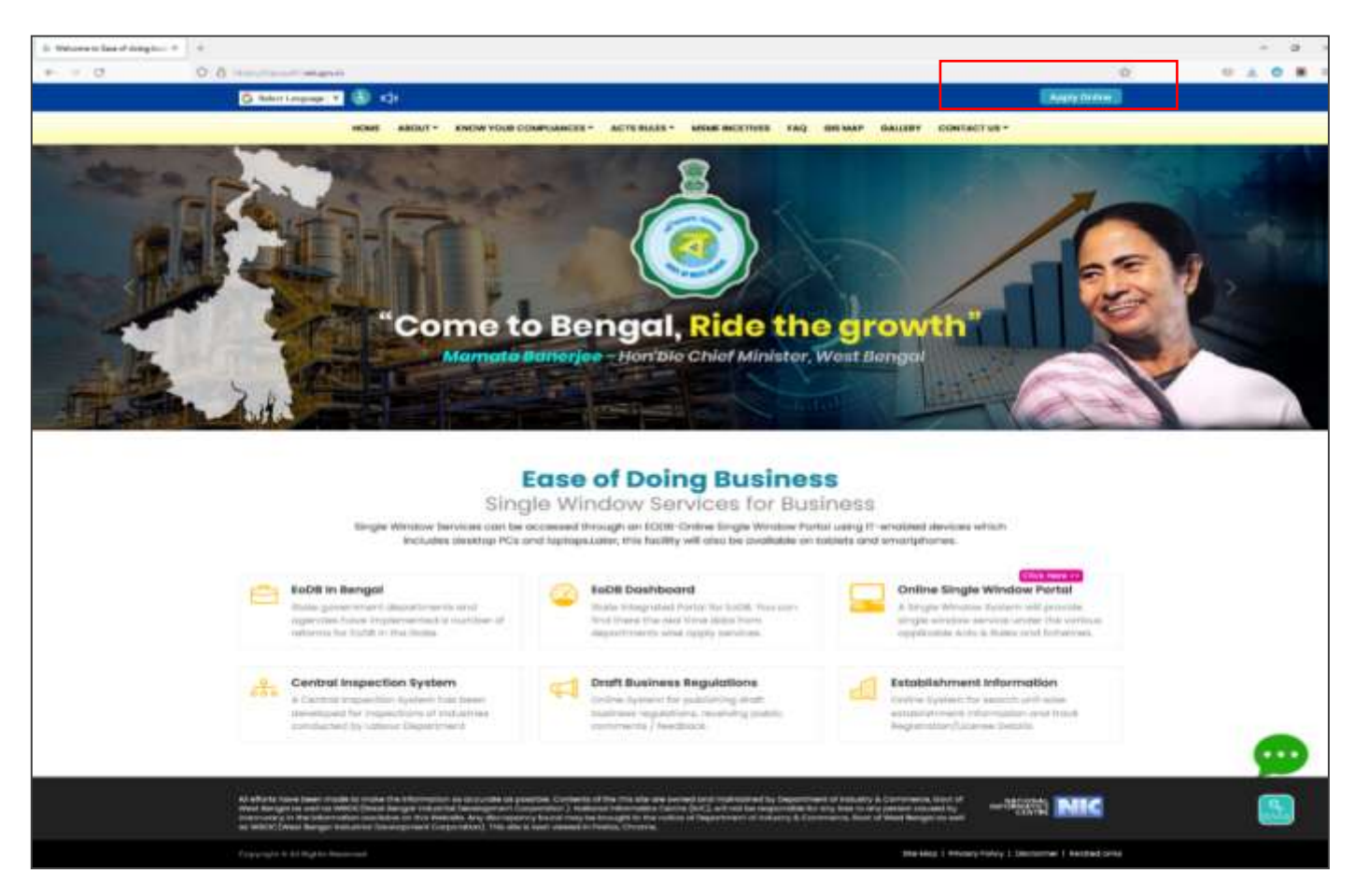

<u>Applicant Log-in</u>: The applicant needs to **select the required category** as illustrated in the screenshot below and **proceed for registration**.

#### Authorization under Solid Waste Management (processing, recycling, treatment, and disposal of solid waste) Rules, 2016

Provided as a service through 'SilpaSathi' the Online Single Window portal of State (WB)

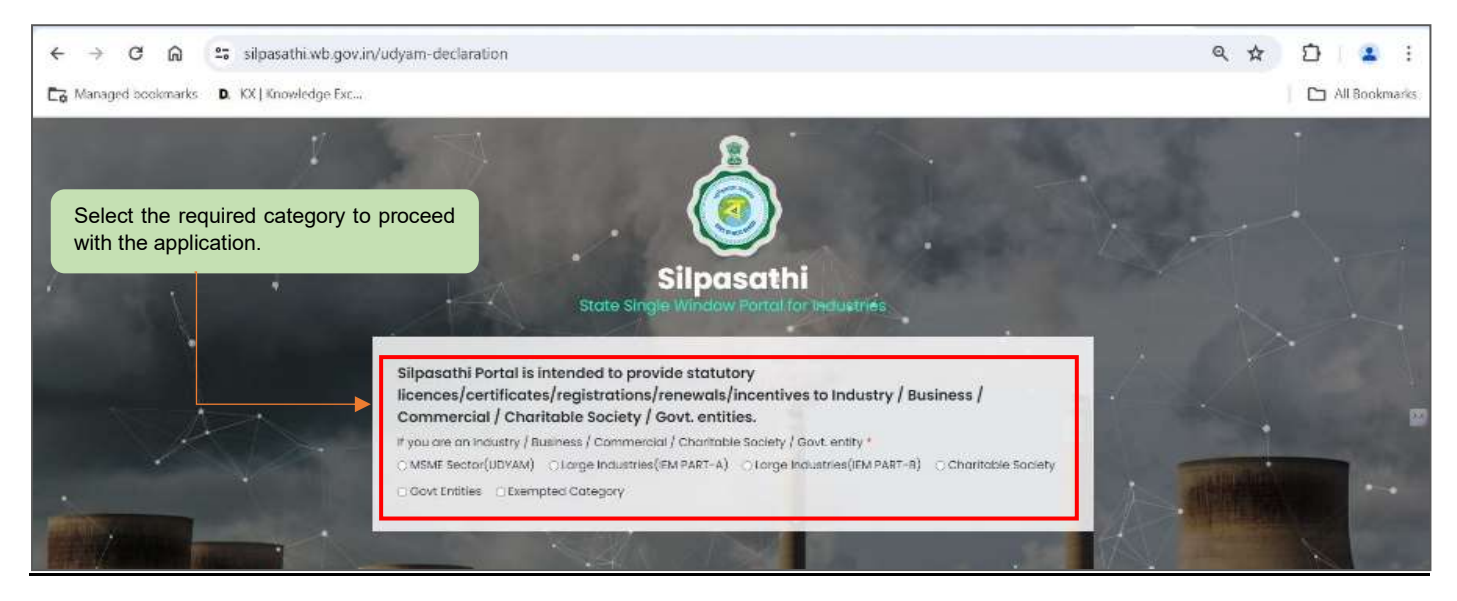

A sign-up window appears on the screen. The user has to select '<u>Create New</u>' if he is a new user. An already registered user in SilpaSathi portal can fill in the username and password and login to the SilpaSathi portal.

The <u>'User Registration'</u> window will appear with the relevant fields that the applicant needs to fill accurately and click on <u>'Register'</u> as shown by the below screenshot. In case the applicant already has an account, click on the <u>'Sign In'</u> button and login using valid **User ID**, **password and Captcha**.

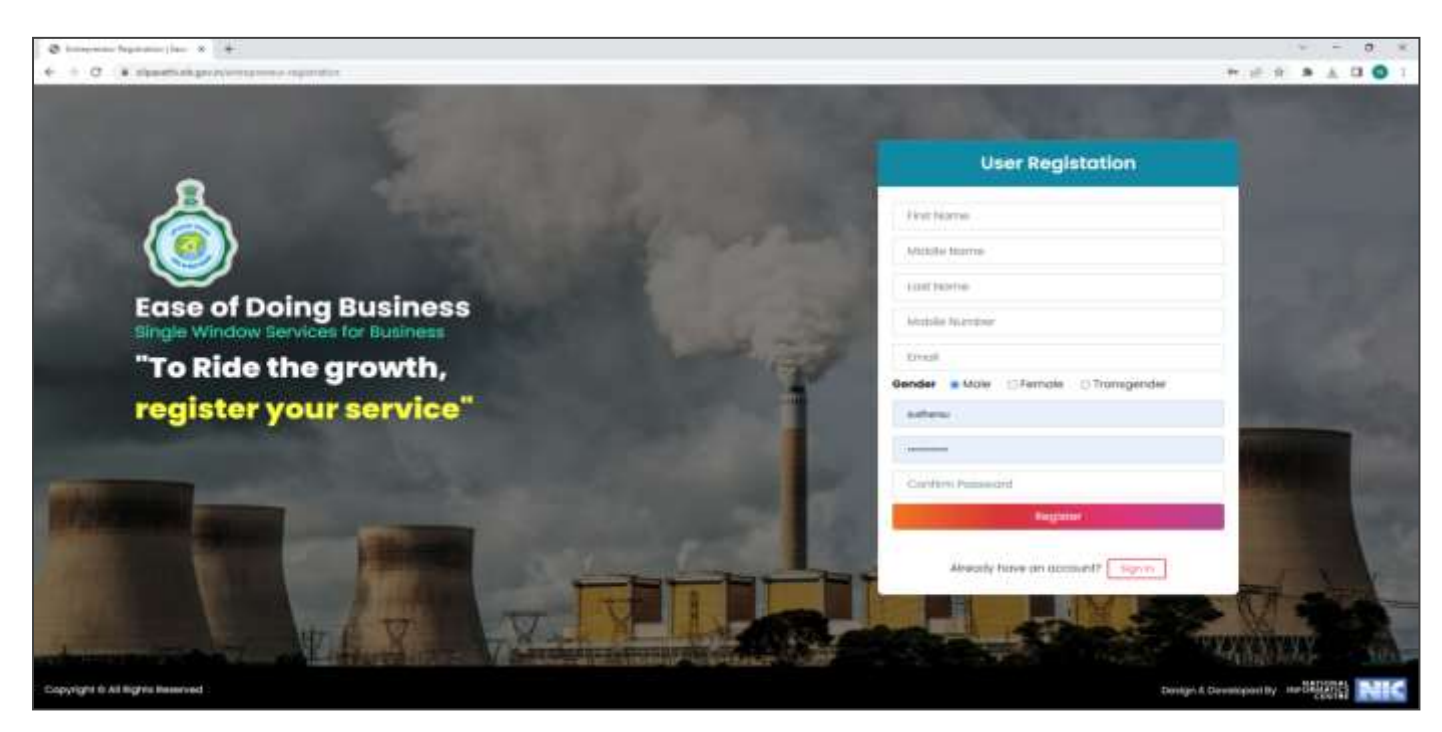

Applicants will receive email confirmation after registering into the single window portal. Please refer to the screenshot below:

Authorization under Solid Waste Management (processing, recycling, treatment, and disposal of solid waste) Rules, 2016

Provided as a service through 'SilpaSathi' the Online Single Window portal of State (WB)

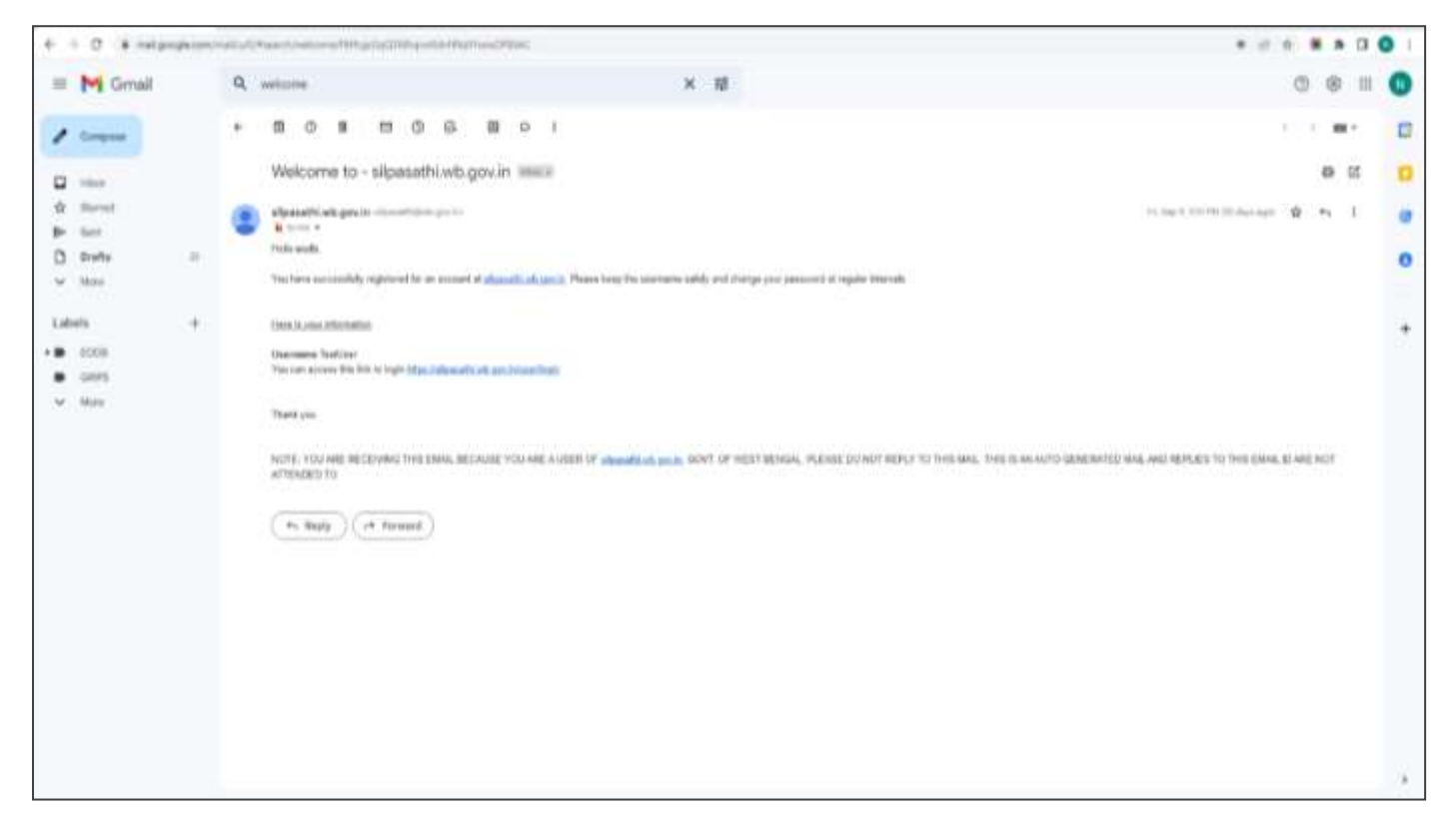

#### **Online Application submission**

Applicants will now be directed to the user dashboard for completing the further procedures. The following screenshots below illustrate the same.

| < → C ଲ                       | ) 😫 silpasathi wb.gov.in/dashboard                          | 9 4 D L                                                                                                    | 4            |
|-------------------------------|-------------------------------------------------------------|----------------------------------------------------------------------------------------------------|--------------|
| Ca Managed bookma             | rks D. KX   Knowledge Esc                                   | C3 AI                                                                                                    | Bookmarks.   |
| 💩 Silpasathi   Sta            | ite Single Window Portal for Industries                     | 4 <sup>0</sup>   🦲 🛤                                                                                       | Ordenand'r * |
|                               | LESTABLISHMENTS PALLSERVICES SWAPPLICATION - SPROCEDURE CON | HARHENDAL TRE. FOODEAA \ SHEAVINCE                                                                         |              |
|                               |                                                             | For any school passes or officialities facial while submitting application please coll to our Quick Respon | de Team      |
| Welcome o                     | on Board                                                    | System Guided Assistance Through Wand                                                                      |              |
| 31. NO.                       | DEPARTMENT NAME                                             | DETAILS                                                                                                    |              |
| 1                             | Lobour                                                      | INP Details                                                                                                |              |
| 3                             | WBPCB (provonnent)                                          | scP testate                                                                                                |              |
| 8                             | WEDC (IC & I)                                               | SCP Denvin                                                                                                 |              |
| 4.1                           | WHELCL(MIME & 1)                                            | SCP Details                                                                                                |              |
| 5                             | WEEDCIC & U                                                 | 3CP trahain                                                                                                | _            |
| 8                             | WHINDOT & K)                                                | \$0P benañs                                                                                                |              |
| 7                             | 1.5.Ut and MLS.R                                            | SCP Details                                                                                                |              |
| *                             | Die-Of Commencier (Innexe (Financia)                        | SCP Details                                                                                                |              |
| P.)                           | the Of Exter (Pinance)                                      | sor besite                                                                                                 |              |
| 10                            | 02.6.MA                                                     | SCP Details                                                                                                |              |
| 10                            | KMC .                                                       | SCP Details                                                                                                |              |
| Captyright II All Rights Room | weat                                                        | House & Developed by SQU                                                                                   |              |

The applicant has to click on <u>'ALL SERVICES'</u> to view the list of all services mapped with their corresponding departments.

Authorization under Solid Waste Management (processing, recycling, treatment, and disposal of solid waste) Rules, 2016

Provided as a service through 'SilpaSathi' the Online Single Window portal of State (WB)

| ← → ♂ ⋒ ≒ stpasathiwb.gov.in/add-service                                                     | R 🖈 🗅 🗄 👗 🗄                                                                                                    |
|----------------------------------------------------------------------------------------------|----------------------------------------------------------------------------------------------------|
| Ca Managed bookmarks D. KX (Knowledge Txc                                                    | C3 Al Bookmade                                                                                                    |
| & Sipasathi   State Single Window Partal for Industries                                      | 🔎 🥥 Makora Oriboard-                                                                                                    |
| CONTRACTOR - AN INTARCOMMENT FAILUREVELS ENVAPORATION - CONCERNM                             | e commentation and the commentation and the comment |
| In PACEJogin.do whereas Renewal of Trade License Certificate under the Department of UDSUA.e | Service is currently available from Toposofte Porter). The e-service for attacting Land Conversion Contificate is marriefly association for to ser                                                                                                    |
| Select The Required Service(s)                                                               | Tystern Guideat Austatorea Through Wasers                                                                                                    |
|                                                                                              |                                                                                                    |
| three (0 🖌 Internet                                                                          | Tearsty                                                                                                    |
| -bearch thy Department-                                                                      |                                                                                                    |
| DEPARTMENT/DIRECTORATE/DIRTRICT ADMINISTRATION                                               | BERVICE NAME                                                                                                    |
| Consumer Attubie                                                                             | Auto-resevul of Literate as Dealer of Weights and Measures ander the Legal Metrology Act                                                                                                    |
| O Consumer Attain                                                                            | Auto-renewal of Licence as Manufacturer of Weights and Measures under the used Metrology Act                                                                                                    |
| Consumer Alfairs                                                                             | Auto-renewal of Loance on Reporters of Weights and Messares under the Legal Metrology Act                                                                                                    |
| C Consumer Allaire                                                                           | Licence on Dealer of Weights and Mediums under the Legal Metrology Bot                                                                                                    |
| Consumer Alfaira                                                                             | Licence as Manufacturer of Weights and Measures under the Legat Metrology Act                                                                                                    |
| Consumer Attains                                                                             | Learning on Reporting of Weights and Measures under the Legis Metrology Act                                                                                                    |
| Consumer Affairs                                                                             | Registration of Manufacturer / Packer under the Legal Metrology Act.                                                                                                    |
| Consumer Athans                                                                              | Verification of Weights and Measures                                                                                                    |
| Directorate of Commercial Jacks - Financia                                                   | Automated by 201 and excitoiteteen.                                                                                                    |
| Comparing to 6 and Plagette Researched                                                       | Tenar & Desearch of 1986 Contra-                                                                                                    |

Once done, a list of services will appear. Applicants need to click on <u>the checkbox</u> adjacent to the service named 'Authorization under Solid Waste Management (processing, recycling, treatment, and disposal of solid waste) Rules, 2016'.

| Alleria berdinegian it. 4         |                                                                                                    |                                        |
|-----------------------------------|----------------------------------------------------------------------------------------------------|----------------------------------------|
| ase of Coinci Business   Single W | ndow Services for Business                                                                                                    |                                        |
|                                   |                                                                                                    |                                        |
| ASINOARE & ALLESTARISIMENTS FAL   | PERMORE THE REPORT OF THE PROPERTY TO THE PROPERTY OF THE PROPERTY OF THE PROP |                                        |
|                                   | E For any nothing query, worky deep a real at televisik structurts/Euroal.com                                                                                                    |                                        |
| elect The Required Serv           | ice(s)                                                                                                    | Tysten Guided Asistense Trength Wand   |
| how 10 v entrée                   |                                                                                                    | secondr.                               |
| -Becich By Deportment             |                                                                                                    |                                        |
| DEPARTMENT NAME                   | BERVICE HAMP                                                                                                    |                                        |
| C Lobeir                          | Renewal of Registration of Bollers under The Bollers Act, 1923                                                                                                    |                                        |
| 0 006.66                          | Auto-renewant of Frade licenses                                                                                                    |                                        |
| П изана                           | Trade License - WD & MA                                                                                                    |                                        |
| UD 6 MA                           | Rutar Considerin                                                                                                    |                                        |
| G WHERE-IT & F                    | Wobin Traver opproval - (WINDC)                                                                                                    |                                        |
|                                   | Alternative of ward in consistent same (WHENT)                                                                                                    |                                        |
| WENDG - KOAK                      | Allowment of tank in inclusted Asias (WBICC)                                                                                                    |                                        |
| WIPCS - Devisionment              | Authorization under the Medical Waste Management (Monogement and rearding) InA                                                                                                    | ku, 2019                               |
| WEPCE-Environment                 | Authoritation under Construction and Demaillion Wasta Mahagement (Management of                                                                                                    | and Hoshidling) Rubus 2001             |
| WEPCE - Enictronment              | Authorization under licki Wares Management Genoesiang, recycling, bestment und de                                                                                                    | operant of holdst wearbol (Falson 2006 |
| Showing III to 48 at 55 entries   |                                                                                                    | Period 1 2 8                           |
|                                   |                                                                                                    | Click to create CAF'.                  |
| ngen di dal foggete Basserment    |                                                                                                    | (beget bitrorquerte 1000 -             |

After selecting the service 'Authorization under Solid Waste Management (processing, recycling, treatment, and disposal of solid waste) Rules, 2016', the applicant has toclick on <u>'Create CAF'</u>. Applicant's CAF ID will be created. The unique CAF ID is referred to as the common application form.

Authorization under Solid Waste Management (processing, recycling, treatment, and disposal of solid waste) Rules, 2016

Provided as a service through 'SilpaSathi' the Online Single Window portal of State (WB)

#### Applicant's Dashboard

| kashireetileetingii × +                      |                                                |                                            |                                  |                                                            |              |
|----------------------------------------------|------------------------------------------------|--------------------------------------------|----------------------------------|------------------------------------------------------------|--------------|
| <ul> <li>C # itemittation interim</li> </ul> | ete (                                          |                                            |                                  |                                                            | E.R. # # 0   |
| Ease of Doing Business   Sin                 | gle Window Services for Business               |                                            |                                  |                                                            | 🔎 😩 tutvan   |
|                                              | F илличист присстран соминия                   | WE LET ID GURRY/BREVANCES                  |                                  |                                                            |              |
|                                              |                                                |                                            | E For any textines               | i pany, singly drop a risel of <b>helpdesk, alineset</b> s | BameLoom     |
| The later the second state                   |                                                |                                            |                                  |                                                            |              |
| Service Address Googen any                   |                                                |                                            |                                  |                                                            |              |
| 0                                            | ۲                                              | 68                                         | <b>(</b>                         | 0                                                          | 0            |
| Add Establishment                            | System Guided Amistonce<br>Through Wilcord     | Self Assisted Service                      | sicenses For Tourism<br>Industry | Query Submission /<br>Tracking                             | Your Profile |
| our Selected Servic                          | e(s)                                           |                                            |                                  |                                                            |              |
| I OUSINESS REFERENCE ID : CAR                | 2022000683                                     |                                            |                                  |                                                            | Apply Online |
| SL NO. SERVICE                               |                                                |                                            |                                  |                                                            | ACTION       |
| 1 Authorization under Soll                   | d Muste Management (processing, recycling, tre | etment and disposal of solid warte) Bules. | 2016 (WHITTE TRUNCING TO HERE)   |                                                            | 0            |

After clicking on '*Apply Online*' option, the applicant shall be redirected to the main application form. The applicant will have to fill in the required details and review the application form (screenshot below):

|                                                 |                                                        |                              | Application For     | m     |
|-------------------------------------------------|--------------------------------------------------------|------------------------------|---------------------|-------|
| ð Artumana ann land vann 🗴 🗍                    |                                                        |                              |                     |       |
| + C & Handbalgeontationateseccolomy.com         | Instituting in Carly Content of payment in a statistic |                              | 日 会 🛢 1             | 0     |
| , Ease of Doing Business   Single Window Servic | es for Business                                        |                              | 🧶 I 😩 🗤             | rus28 |
| DATHROARD AMILISTABLEHMENTS FALLIEVCEL EPR      | DEEDINE COMMENDATIVE IET GUERA/GERAMICET               |                              |                     |       |
|                                                 | Si For any inclusion same, lively degrammal at         | teledesk sileasatbi@gmal.com |                     |       |
| Common Application Form - CAF                   | 2022000693                                             |                              |                     |       |
| Select Exturbitionent *                         | Name of Industry *                                     |                              | Occupier Brisil *   |       |
| -land-                                          | 21 J                                                   |                              |                     |       |
| Service Id *                                    | Occupier Mobile *                                      |                              | Induttry Pin Code * |       |
| 1000                                            |                                                        |                              |                     |       |
| tie<br>Industry Telephone No."                  | Industry District *                                    |                              | Industry Siddrees*  |       |
| Ne<br>Industry Telepitone No 1                  | Industry Detrict *<br>+ Sweet *                        | ~                            | Industry Sidores *  |       |

The applicant shall review the filled in application form and proceed for final submission of application. Once reviewed, the applicant shall also be required to click on the Declaration checkbox on the bottom left of the application page before proceeding to <u>Submit</u> button, as illustrated in the screenshots below.

Authorization under Solid Waste Management (processing, recycling, treatment, and disposal of solid waste) Rules, 2016

Provided as a service through 'SilpaSathi' the Online Single Window portal of State (WB)

Upon completion of the application process the applicant clicks on the <u>'Submit'</u> button for final submission of the application. Please refer to the screenshots below for detailed illustrations.

| Common Agentation from the set of the structure of the Control Agent Agent (Agent) (Agent) (A | 2/5-09                                                                                                    |                               |
|----------------------------------------------------------------------------------------------------|----------------------------------------------------------------------------------------------------|-------------------------------|
| Ease of Doing Business   Single Window Services for Busin                                                                                                    | ess                                                                                                    | 🧶   🥝 107.000                 |
| Common Application Form Preview - CA                                                                                                    | F2022000693                                                                                                    |                               |
| **********                                                                                                    | interest in the second second s |                               |
| Authorization under Solid Waste Management                                                                                                    | 2 C                                                                                                    |                               |
| Name of Industry                                                                                                    | Barrighte exclusion-trainee                                                                                                    |                               |
| Occupier Break                                                                                                    | text5grgmak.com                                                                                                    |                               |
| Occupier Mickile                                                                                                    | 9670543310                                                                                                    |                               |
| Barritza M                                                                                                    | 74                                                                                                    |                               |
| Industry Pin Code                                                                                                    | 100008                                                                                                    |                               |
| Pstuarry Teleptone Hz                                                                                                    | 96/0540200                                                                                                    |                               |
| evel-any televisit                                                                                                    | Solicity                                                                                                    |                               |
| Pohantry Address                                                                                                    | Sample industry oddress                                                                                                    |                               |
| fiel horse                                                                                                    | Tarrytelfictioning                                                                                                    |                               |
| Ltast Ridme                                                                                                    | Samplakasimania                                                                                                    |                               |
| Ballatty (1948)                                                                                                    | Fairt gith viail Com                                                                                                    |                               |
| NFLEADED EXPEDENTING CODUMENTS                                                                                                    |                                                                                                    |                               |
|                                                                                                    | Upticodest Documents Rein Anstolek                                                                                                    |                               |
| s hereity decisis that the polytowian given atoms are bue to the book of my le                                                                                                    | daetedge ond lashet ?                                                                                                    |                               |
|                                                                                                    |                                                                                                    | Submit                        |
| ngha sa da fagana kuun nud                                                                                                    |                                                                                                    | Name of Descent of March 1990 |

On clicking on 'Submit' link, the following webpage appears post submission of application with updated Status.

| Conversion August and American American Amer | N-LOCALITY                                                                                           |                                   |                                  |
|----------------------------------------------------------------------------------------------------|----------------------------------------------------------------------------------------------------|-----------------------------------|----------------------------------|
| Ease of Doing Business I Single Window Services for Business                                                                                                    |                                                                                                    |                                   | 09   😩 urun                      |
| атнасти Паталанана, ътланита Пьюстим сонывания па Поч                                                                                                    | en v/same v sans på                                                                                  |                                   |                                  |
|                                                                                                    | E Fill my individual starty works in                                                                 | ur o rull it Nebelesk.siloesetti@ | praileam                         |
| urrent Status-CAF2022000693                                                                                                    |                                                                                                    |                                   |                                  |
| NAME OF THE SERVICES                                                                                                    | T.                                                                                                   | CURRENT STATUS                    | BATE-                            |
| Authorization under Sold House Management (processing, recycling, treatment and disposal of asiat                                                                                                    | Burnie: Dattaile Served                                                                              | Completed                         |                                  |
| VODE FLARE, 2010                                                                                                    | Application tuberitied / Fermandual to Inspector                                                     | Fending                           |                                  |
|                                                                                                    | atrobana -                                                                                           | Panding                           |                                  |
|                                                                                                    | Coefficiation Reseal and Clarification Closed by the industry / Imperiate Reseal and Impector Closed | Pending                           |                                  |
|                                                                                                    | Application Instance)                                                                                | Pending                           |                                  |
|                                                                                                    | Approved / Comparison                                                                                | Paraling                          |                                  |
|                                                                                                    |                                                                                                    |                                   |                                  |
|                                                                                                    |                                                                                                    |                                   |                                  |
| ngder is did Fighels Summersed                                                                                                    |                                                                                                    |                                   | Straight & Teconographics (1990) |

Authorization under Solid Waste Management (processing, recycling, treatment, and disposal of solid waste) Rules, 2016

Provided as a service through 'SilpaSathi' the Online Single Window portal of State (WB)

The applicant /user shall be notified via SMS and email on his registered phone number and email id respectively. The applicant receives notifications at different stages of the application - application submission, application approval, etc.

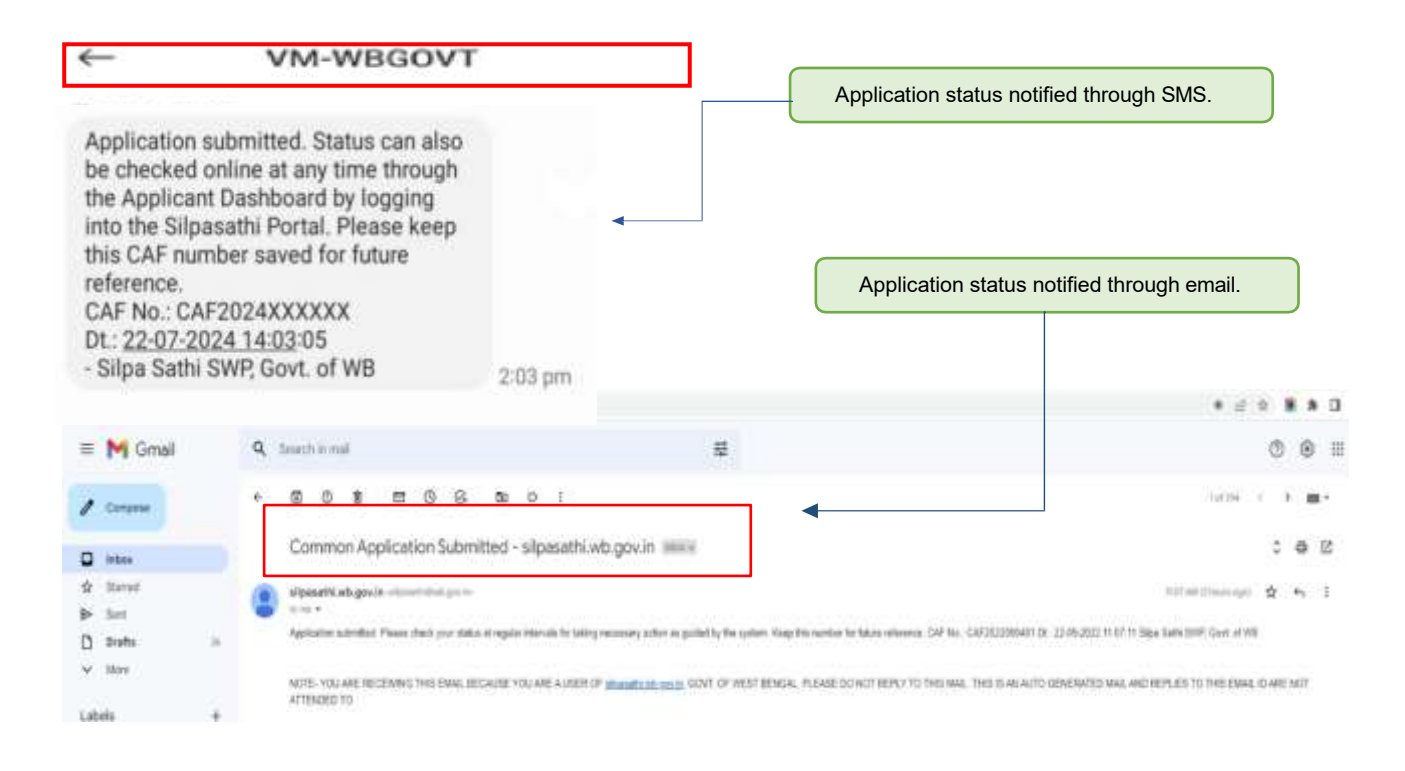

### 2. Track Status of Application

The applicant has to click on 'Check Status' to view the latest status of the application.

#### Applicant's Dashboard

| induteer in strengts × +     | **                                                                                                    |                                                    |                                                                                              |                                  |                  |
|------------------------------|----------------------------------------------------------------------------------------------------|----------------------------------------------------|----------------------------------------------------------------------------------------------|----------------------------------|------------------|
| Ease of Doing Business   Sin | gle Window Services for Business                                                                                        |                                                    |                                                                                              |                                  | 🔎   😩 Hatiyak    |
|                              | <b>Антиката</b> Поностоля совыные                                                                                       | went Woney/seever                                  |                                                                                              |                                  |                  |
|                              |                                                                                                    | E For any techni                                   | ar same kindly does a mail of helpdeak allage                                                | ettiğemail.com                   |                  |
| 0                            | ۲                                                                                                    | 69                                                 |                                                                                              | ۲                                | 8                |
| Add Establishment            | System Guided Auditorice<br>Through Wizard                                                                              | Self Assisted Service                              | Licenses For Tourism                                                                         | Query Submission /               | Your Profile     |
| our Selected Servic          | e(s)                                                                                                    | Click on 'Chec                                     | sk status 'to view the lates                                                                 | st status of the application     |                  |
| BUSNESS REFERENCE ID : CAR   | 2022000693                                                                                                    |                                                    |                                                                                              |                                  |                  |
| 1 Authorization under kol    | At muste Management (processing, resycling, tre<br>Reprivation tubristic) / severated to import<br>(2) Reprivation (Car | natiment and dispassi of solid wasts) Putes.<br>Ir | 2016 (AVENTIC Transform SEctory)<br>obset on a Charling from Charles by the Heldelity / Imag | ectur Reisel and Hopectur Closed | Child to Present |

Authorization under Solid Waste Management (processing, recycling, treatment, and disposal of solid waste) Rules, 2016

Provided as a service through 'SilpaSathi' the Online Single Window portal of State (WB)

#### **Status Dashboard**

| ð Genenlasiumfunte: × +                                                                                  |                                                                                                    |                                     |             |
|----------------------------------------------------------------------------------------------------|----------------------------------------------------------------------------------------------------|-------------------------------------|-------------|
| <ul> <li>С в ниникизализии полнования и продуктивни на катора</li> </ul>                                 | Contract-control to the control of the control of t |                                     | e e 🕷 🕸 🛛 🔘 |
| Ease of Doing Business   Single Window Services for Business                                             |                                                                                                    |                                     | 🧶 😩 uuruur  |
| CONTRACTOR OF ALL STATEMENTS & ALL SPACES OF ACCOUNT COMPLEX                                             | enverset 10 ones/geenvences                                                                                                    |                                     |             |
|                                                                                                    | E Fin my included query model                                                                                                    | ur o rull er fløbeløsk silvesettige | mailaam     |
| Current Status-CAE2022000693                                                                             |                                                                                                    |                                     |             |
| Carent status CAP2022000005                                                                              |                                                                                                    |                                     |             |
| HAME OF THE SERVICES                                                                                     |                                                                                                    | CURNENT STATUS                      | BATE        |
| Authorization under Solid House Management (processing, recycling, treatment and ch<br>annual Pulse, MDE | aground of aniat Ramore Daniania Served.                                                                                                    | Completied                          |             |
| Annual James Sono                                                                                        | Apprication tuberitied / forwarded to inspector                                                                                                    | Pending                             |             |
| Application status updated.                                                                              | attobes                                                                                                    | Puniting                            |             |
|                                                                                                    | Coeffication Roleed and Clarification Closed by the industry / Imparison Roleed and<br>Impactor Closed                                                                                                    | Pending                             |             |
|                                                                                                    | Application Returned                                                                                                    | Pending                             |             |
|                                                                                                    | Approved / Completion                                                                                                    | Paralleg                            |             |
|                                                                                                    |                                                                                                    |                                     |             |
|                                                                                                    |                                                                                                    |                                     |             |
|                                                                                                    |                                                                                                    |                                     |             |
|                                                                                                    |                                                                                                    |                                     |             |
|                                                                                                    |                                                                                                    |                                     |             |
|                                                                                                    |                                                                                                    |                                     |             |
|                                                                                                    |                                                                                                    |                                     |             |
|                                                                                                    |                                                                                                    |                                     |             |
|                                                                                                    |                                                                                                    |                                     |             |
|                                                                                                    |                                                                                                    |                                     |             |

#### Note: Latest status can be seen any time through Applicant's Dashboard

<u>The</u> applicant clicks on '**Click to Proceed**' button to further processing of the application. The applicant can now view the Departmental Application page and proceed with the application.

| • C #      | How Man Alan Alan Alan Alan Alan Alan Alan Al | 18 Y                                         |                                               |                                                                                    |                                           |                     |
|------------|-----------------------------------------------|----------------------------------------------|-----------------------------------------------|------------------------------------------------------------------------------------|-------------------------------------------|---------------------|
| Ease of Do | oing Business   Sing                          | gle Window Services for Business             |                                               |                                                                                    |                                           |                     |
| DASHSOARD  | AU ETTARITISETS                               | Англичска Поноснова сончения                 | ин пад ПО опера/ракулянски                    |                                                                                    |                                           |                     |
|            |                                               |                                              |                                               | G For any technical per-                                                           | vorte mor a val at beladesk altersattiger | all.com             |
|            | 0                                             | ۱                                            | 0                                             |                                                                                    | 0                                         | 8                   |
| Add I      | Establishment                                 | Bystem Guided Assistance<br>Through Waand    | Self Assisted Service                         | Licenses Far Taurian<br>Industry                                                   | Guery Submission /<br>Tracking            | Your Profile        |
| our Sel    |                                               | e(s)                                         |                                               |                                                                                    |                                           | December A          |
| -          | ARRIVICE                                      | Louiste.                                     |                                               |                                                                                    |                                           | (ACTION)            |
| 1          | Authorization under Con                       | ntruction and Detroition Waste Management () | Assequenced and Mandling) Futur, 2016 (v<br>1 | 987772 (maximum III) ang a)<br>adaption of Charling Charles by the instantry / map | ection Rational and Inspection Education  | Chill for Processed |

#### Process illustrated in the screenshots below:

The applicant can now view his submitted applications in the West Bengal Pollution Control Board (WBPCB) page.

Authorization under Solid Waste Management (processing, recycling, treatment, and disposal of solid waste) Rules, 2016

Provided as a service through 'SilpaSathi' the Online Single Window portal of State (WB)

Once reviewed, the application will be submitted successfully with **a unique application** ID along with the downloadable form, as mentioned in the preceding screenshots below:

| and the second second se |                                                                                                    |                                                                                                    |
|----------------------------------------------------------------------------------------------------|----------------------------------------------------------------------------------------------------|----------------------------------------------------------------------------------------------------|
| ose of Doing Business   Single Window Se                                                                                                    | ervices for Business                                                                                                    | 🛃 i 🧶 araa                                                                                                    |
| чанноми. Фагладатичными учаснимала з                                                                                                    | International and the second second s |                                                                                                    |
|                                                                                                    |                                                                                                    | GFor one technical carry, lettly this a real at heliodest allocate@prail.com                                                                                                    |
| ommon Application Form - (                                                                                                    | CAF2022000693                                                                                                    |                                                                                                    |
|                                                                                                    |                                                                                                    |                                                                                                    |
| Authorization under Solid Wa                                                                                                    | iste Management (processing, recycling, ti                                                                                                    | reatment and disposal of solid waste) Rules, 2016                                                                                                    |
|                                                                                                    |                                                                                                    | 101                                                                                                    |
| Application Details                                                                                                    |                                                                                                    |                                                                                                    |
| Inditative 1                                                                                                    | oot_latigue_te *                                                                                                    | non , arread *                                                                                                    |
|                                                                                                    |                                                                                                    |                                                                                                    |
| kangas establishmani tama                                                                                                    | 44                                                                                                    | beitägigmaticizm                                                                                                    |
| kongan enkel diranti tarta                                                                                                    | as<br>Instituty_per_code *                                                                                                    | teriligigradicant                                                                                                    |
| kangan enialah/wantriana<br>oor_mobile *<br>iemo-ooo                                                                                                    | an<br>Inskistry "pin "coder"<br>100000                                                                                                    | Bealliggeneticent<br>Benviced *<br>Te                                                                                                    |
| Langue establishmentane<br>comobile*<br>semt-4000<br>nukutry_teephone_no.*                                                                                                    | en<br>Institty_pin_code *<br>100000<br>Institty_ilistTrict_come *                                                                                                    | Hericand * 14 Industry_address *                                                                                                    |
| Langue establishmen name<br>acc_mobile *<br>sents4000<br>nukutry_teeptone_no *<br>sents4000                                                                                                    | an<br>Indiatriy_pin_code *<br>100000<br>Indiatriy_district_norms *<br>640000                                                                                                    | berlingerandern<br>eerstead *<br>16<br>Hellutty_Holdman *<br>Sampa Felanty anderen                                                                                                    |
| kungae establishment tame<br>asmo-mobile *<br>samo-roote<br>samo-roote<br>samo-roote<br>samo-roote<br>samo-roote<br>balanty, desphores *                                                                                                    | an<br>Instituty_pin_code *<br>1000000<br>Instatuty_detricm_nome *<br>6400000<br>Instatuty_enroll *                                                                                                    | Institutgerand corri<br>enricipadi *<br>for<br>Inductify_inddress *<br>Sample Analysy patients<br>andb_app_id *                                                                                                    |
| kongae existitativites trane<br>co_modele *<br>###5400<br>nkutry_clobe<br>###5400<br>nkutry_coddees *<br>test                                                                                                    | an<br>Instituty_pin_code *<br>1000000<br>Instantty_district_nome *<br>6 execus<br>Hectuatry_errodi *<br>featuatry_errodi *                                                                                                    | Instiggrand carri<br>erricedo *<br>Tel<br>Instantry_ieddress *<br>Samps Resarry ambress<br>woodb_app_id *<br>Trite                                                                                                    |
| Burgae extantitiven tarre<br>asmo-colo<br>samo-colo<br>naturty_caddress *<br>ter<br>ter<br>ter<br>ter<br>ter<br>ter<br>ter<br>ter                                                                                                    | an<br>Instautry_pin_code *<br>1000000<br>Instautry_district_norte *<br>6 execus<br>Instautry_errodi *<br>feetbatry_errodi *                                                                                                    | Institutgernal.com<br>Institute<br>Institute<br>In |
| Langue establishment tanns<br>cos_mobile *<br>semicl-obili<br>maketry_seeptone_no.*<br>semicl-obili<br>maketry_address *<br>tent<br>set_se_no.*<br>Ext2000000000000000000000000000000000000                                                                                                    | an<br>Instautry_pin_code *<br>1000000<br>Instautry_district_norme *<br>4 entern<br>Instautry_errord *<br>*restligtforean Cient                                                                                                    | Hertigegrand cert<br>Hertiged -<br>TH<br>Industry_address -<br>Europe Hertiny and energy<br>Herdin App_id /<br>THE                                                                                                    |

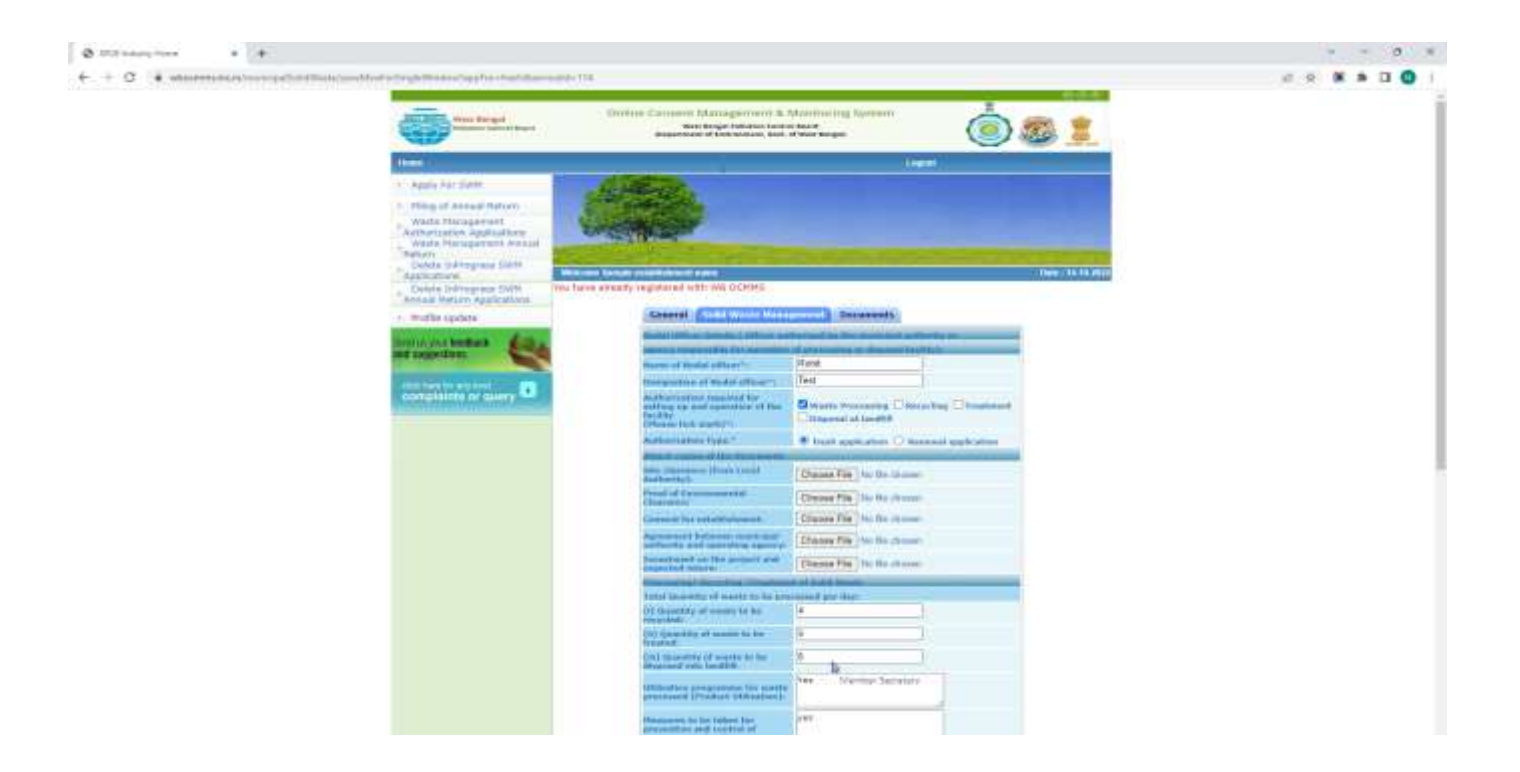

Authorization under Solid Waste Management (processing, recycling, treatment, and disposal of solid waste) Rules, 2016 Provided as a service through 'SilpaSathi' the Online Single Window portal of State (WB)

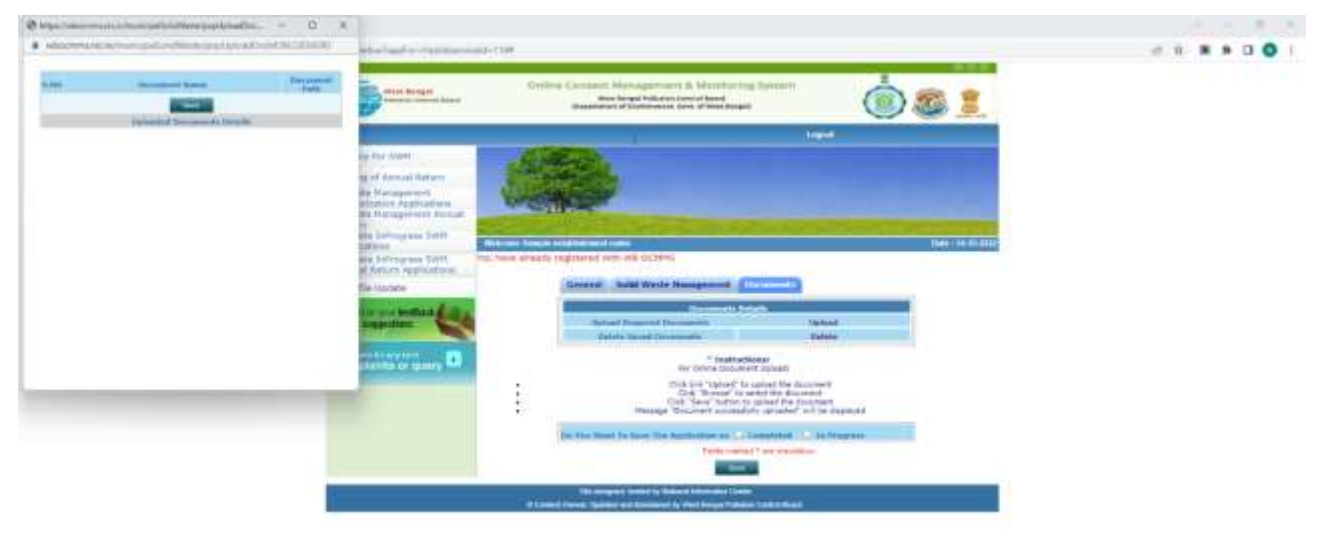

![](_page_13_Picture_3.jpeg)

Authorization under Solid Waste Management (processing, recycling, treatment, and disposal of solid waste) Rules, 2016

Provided as a service through 'SilpaSathi' the Online Single Window portal of State (WB)

| ð Cennen Appliaran fans heir 🗴 🖷                                                                                                    |                                                                                                    |                                                                                                    | 3              |
|----------------------------------------------------------------------------------------------------|----------------------------------------------------------------------------------------------------|----------------------------------------------------------------------------------------------------|----------------|
| <ul> <li>C a destruction of the control of the control of the</li></ul> | Mercials Relative                                                                                                    |                                                                                                    | e * * * 0      |
| Ease of Doing Business   Single Window Services for Business                                                                                                    |                                                                                                    |                                                                                                    | 🤷 i 😩 100 year |
| разнисала фанталаличныма у итальных Шекостоля соныличнымали Шола                                                                                                    | N/GHEVANCHE                                                                                                    |                                                                                                    |                |
|                                                                                                    | EFor any technical sums, kindly                                                                                                    | The other of baladeskallaesath                                                                                                    | Everalizers    |
| Current Status-CAF2022000693                                                                                                    |                                                                                                    |                                                                                                    |                |
|                                                                                                    |                                                                                                    |                                                                                                    |                |
| HARLEOF THE SERVICES                                                                                                    |                                                                                                    | COMPENT STATUS                                                                                                    | - AND          |
| eutrorization under sond income Management (processing, recycling, treatment and deposite of anial<br>watter Raies, 2016                                                                                                    | Billing Destries Solved                                                                                                    | Composited                                                                                                    |                |
|                                                                                                    | Application Submitted / Porwarded to Inspector                                                                                      | Composited                                                                                                    |                |
|                                                                                                    | attoBase                                                                                                    | Computed                                                                                                    |                |
|                                                                                                    | and all the country of the second second second second second second with the test of the transmission of the                       | and the second second s |                |
|                                                                                                    | Clarify down forsid and Darfoonan Cloud by the industry / Impactors Read and<br>impecture Cloud                                     | Companies                                                                                                    |                |
| Application status undated                                                                                                    | Clarine door Associated and Clarine and Clarine and Clarine and Clarine Classic and<br>Impaction Classic<br>4(gale of an Instament) | Pending                                                                                                    |                |

#### Note: Latest status can be seen any time through Applicant's Dashboard

#### 3. Online Payment of fees

The applicant is now required to pay the required fees based on the application filled by the applicant. The applicant has to click on '<u>Click to Proceed'</u> option and proceed with the payment procedure. The screenshot below provides an illustration:

#### Applicant's Dashboard

| Ø lindstreet (1 | en el printe el             |                                                                                                    |                                                                                       |                                                                                        |                                                              | · - 3 >          |
|-----------------|-----------------------------|----------------------------------------------------------------------------------------------------|---------------------------------------------------------------------------------------|----------------------------------------------------------------------------------------|--------------------------------------------------------------|------------------|
| € 0 €           | Handhe who are in the first | H)                                                                                                    |                                                                                       |                                                                                        |                                                              | ie 🕈 🕷 🕭 🖬 🔘 😫   |
| 🚓 Ease of Do    | oing Business   Sing        | gle Window Services for Business                                                                                  |                                                                                       |                                                                                        |                                                              | 09   🥥 1151 vez  |
| () DATHEONED    | ALISTAL INVESTIGATION OF    | <b>Р</b> АЛЛЕРИСТ ШПОСТОЛЕ СОНЧЕНИЕ                                                                               | INFINIT ELEMENTARY STREETS                                                            |                                                                                        |                                                              |                  |
|                 |                             |                                                                                                    |                                                                                       | E <sup>P</sup> it an internal                                                          | niere, wirde ihre is mit is <mark>belackak albaaath</mark> i | Şanalısın        |
|                 | 0                           |                                                                                                    | 0                                                                                     | •                                                                                      | 0                                                            | Θ                |
| Add             | Externant                   | System Guided Assistonce<br>Through Woord                                                                         | Sulf Assisted Service                                                                 | Licenses for Tourism.<br>Industry                                                      | Query Submission /<br>tracking                               | Your ProBle      |
| Your Se         | lected Servic               | e(s)                                                                                                    |                                                                                       |                                                                                        |                                                              |                  |
| IR BUSINE       | SS REFERENCE ID : CAFI      | 023000693                                                                                                    |                                                                                       |                                                                                        |                                                              | Check Status     |
| SL NO.          | BERVICE                     |                                                                                                    |                                                                                       |                                                                                        |                                                              | 8071014          |
| 1               | Authorization under Sole    | a insets Management (processing, recycling, to<br>Augmenton tubrities) / torusa and to inspect<br>(process) / con | etmeen and dispassi of salid wasts) isses.<br>or@reprogress@ challsation r<br>reposed | 3018 (INTERPECTIVATION IN AND )<br>Indeed and Charlfanic Glosed by the Industry / Insp | ectar Rabei and respection throad                            | Citik to Proceed |
| -               |                             |                                                                                                    |                                                                                       |                                                                                        | For proceeding v                                             | vith payment     |

The applicant can now view the Departmental Page which is the official website of **West Bengal Pollution Control Board** and complete the payment process. The payment procedure has been illustrated as per the following screenshots.

The applicant can click on 'Make Payment' option as illustrated in the screenshot.

Authorization under Solid Waste Management (processing, recycling, treatment, and disposal of solid waste) Rules, 2016 Provided as a service through 'SilpaSathi' the Online Single Window portal of State (WB)

![](_page_15_Picture_2.jpeg)

The fees details and other necessary application details as displayed.

| and the second second se | Online Connext Managerine                                                                                                    | the full statement of the statement                                                | -                                                                                                    |          |
|----------------------------------------------------------------------------------------------------|----------------------------------------------------------------------------------------------------|------------------------------------------------------------------------------------|----------------------------------------------------------------------------------------------------|----------|
|                                                                                                    | Read Annual Annual Annual Annual Annual Annual Annual Annual Annual Annual Annual Annual Annual Annual Annual A                                                                                                    | a deserved Assert<br>Toport of Mont Arrays (                                       |                                                                                                    | <u>2</u> |
|                                                                                                    | ALAE-OF.                                                                                                    |                                                                                    |                                                                                                    |          |
|                                                                                                    | A CONTRACTOR                                                                                                    |                                                                                    | the second second second second second second second second second second second second second second second s |          |
|                                                                                                    | AND IN THE OWNER                                                                                                    |                                                                                    | and an and a second second second second second second second second second second second second second second |          |
|                                                                                                    | Bell or 1 auto collidation of some                                                                                                    |                                                                                    | [549]10.02.000                                                                                                 | + = = =  |
|                                                                                                    | If the Details months and halost pin carry                                                                                                    | ni the oder prai Papana Mo                                                         | an is that the loss housed from the                                                                            |          |
|                                                                                                    | Period Street                                                                                                    |                                                                                    |                                                                                                    |          |
|                                                                                                    |                                                                                                    |                                                                                    |                                                                                                    |          |
|                                                                                                    | Appendication with                                                                                                    | Internet Carl                                                                      |                                                                                                    |          |
|                                                                                                    | Annalis over all.<br>Free Annalis addition (a. )                                                                                                    | 10                                                                                 |                                                                                                    |          |
|                                                                                                    | Application following the second second seco  |                                                                                    |                                                                                                    |          |
|                                                                                                    | Appelle andre sell<br>Tran Appelle (March 1995)<br>Appelle Sample (March 1995)<br>Appelle Sample (March 1995)<br>Appelle Sample (March 1995)                                                                                                    |                                                                                    |                                                                                                    |          |
|                                                                                                    | Apartitution and<br>Franchastic attaction (in Fig.) (<br>CARL Francisco (in Fig.) (<br>Apartition and (in Fig.) (<br>Production Apartment (in Fig.) (<br>Production Apartment (in Fig.) (                                                                                                    |                                                                                    |                                                                                                    |          |
|                                                                                                    | Annual and an and<br>The Annual Annual Annual Annual<br>Annual Annual Annual Annual<br>Provide Annual Annual Annual<br>Annual Annual Annual Annual                                                                                                    |                                                                                    |                                                                                                    |          |
|                                                                                                    | Australia de la constante del<br>Franco Austria del Seria de La Constante de La Constante de Constante de Constante de |                                                                                    |                                                                                                    | _        |
| ayable amount                                                                                                    | Annum series etc.<br>Hann Annuel (March March)<br>Land Strandon Kara<br>Annuel (March March)<br>Production Strandon (March)<br>School (March) (March)<br>School (March) (March)                                                                                                    | 10 4<br>11 4<br>13 7<br>10 7<br>10 7<br>10 7<br>10 7<br>10 7<br>10 7<br>10 7<br>10 |                                                                                                    | -        |

![](_page_15_Picture_5.jpeg)

Authorization under Solid Waste Management (processing, recycling, treatment, and disposal of solid waste) Rules, 2016

Provided as a service through 'SilpaSathi' the Online Single Window portal of State (WB)

The applicant has to enter the correct details for payment transaction and proceed with the payment process.

|             | Northant : WEST BENGAL POLLUTION (DOIT         | ACL BOARD       | <u></u>                   |
|-------------|------------------------------------------------|-----------------|---------------------------|
|             | 1413                                           | DOOT HE FRE THE |                           |
| Payment N   | ode                                            |                 |                           |
| Gasty:      | Termetter D. 3110147Ap307834                   |                 |                           |
| Chegue / DD | Amuet Ra 100                                   | -               | 14.48.3632                |
| RTGS / NEFT | Convenience free Hill 15-25                    | artists         |                           |
| Net Banking | asr Ba 2 75                                    |                 |                           |
| Dabit-Carst |                                                | -               | Payment amount displayed. |
| Greets Card | Motion No. 1 1977/04/2211 East ID 1 Common     |                 |                           |
| GP(         | Payer Name Control                             |                 |                           |
|             | CO Bark Retal O IOO Bark Coporate O Other Bark |                 |                           |
|             | Proceed how Gantel                             |                 |                           |
|             |                                                |                 |                           |

| UN firm - Jung & Churke                                                                                                    |                                                                                                    | - D X                                                                  | Uk 🕰     | Birnine - Cr                     |
|----------------------------------------------------------------------------------------------------|----------------------------------------------------------------------------------------------------|------------------------------------------------------------------------|----------|----------------------------------|
| Geazypay                                                                                                    |                                                                                                    |                                                                        | Basefrae | 8 6 B 9 9 1 4                    |
| Awaiting U<br>Plass is of draw in<br>Plass and draw in<br>Plass and draw in | PI Payment Confirmation # 4:58  Area - The Value  Area - The Value | n Ph-1.00<br>Charles Information and an information of the information |          | ा<br>स्थापन संस्थापन संस्था<br>स |
| Select<br>Solicit<br>- QO Date of the sol<br>- Stream of the sol<br>- Transition Market<br>- Transition And Sol<br>- Transition and the sol<br>- Transition and the sol<br>- Transition and th                                                                                                    | Annuer     No. 1.50     No. 1.50     Section 2 million and annuel.     Constant and/or paid annuel.     Constant for the first of all paintered.     Constant for the standard in paintered 11 inspects 11 indextors prevented     No. 1.50     Section 2 million 2 million 2 million 2 million 2 million     Section 2 million 2 million 2 million     Section 2 million     Section 2 million                                                                                                    |                                                                        |          |                                  |

The applicant can view the online receipt as generated. He can also print the same for reference.

Authorization under Solid Waste Management (processing, recycling, treatment, and disposal of solid waste) Rules, 2016

Provided as a service through 'SilpaSathi' the Online Single Window portal of State (WB)

| Ø MG - Steps Churr | موجع المالي المحركة المحركة المحركة المحركة المحركة المحركة المحركة المحركة المحركة المحركة المحركة المحركة ال                                                                                                    | alian .                                                                                                    |                       | D X | 13                                      | 6 A - 10 - 10 - 10 - 10 - 10 - 10 - 10 - |
|--------------------|----------------------------------------------------------------------------------------------------|----------------------------------------------------------------------------------------------------|-----------------------|-----|-----------------------------------------|------------------------------------------|
|                    | <b>O</b> ===                                                                                                    | Evening Conserved Managements & Monthlemeng Systems.<br>Reveloping Historic Low of State<br>Interview of States and States and | <u> .</u>             |     | Gill<br>Budentrue                       |                                          |
|                    |                                                                                                    | On-line Payment Receipt                                                                                                    |                       | - 1 |                                         | 9<br>4                                   |
|                    | encopi do.<br>Hoposite Nate<br>Papacite Nate<br>Statuti (Sant<br>Application In<br>Application In<br>Application In<br>Application In<br>Application In<br>Application In<br>Paparet I<br>Application I<br>Application I<br>App |                                                                                                    | 1999-ya, Papor, Jakas |     | Receipt is genera<br>successful payment | ated after                               |
|                    | _                                                                                                    |                                                                                                    |                       |     |                                         |                                          |

The applicant shall click on 'Proceed' and view the application as submitted.

The applicant can now view his application status in the SilpaSathi page.

#### Status Dashboard

| D Carrenovikapikation have free a 😐                                                                                                    |                                                                                                    |                | · · · · · · · · · · · · · · · · · · · |
|----------------------------------------------------------------------------------------------------|----------------------------------------------------------------------------------------------------|----------------|---------------------------------------|
| <ul> <li>Ф. В. извани модел из возвание из возвание известной известной изв<br/>и и и и и и и и и и и и и и и и и и и</li></ul> | 0%eGaliitei(Itte                                                                                                    |                | 0 0 <b>8 0 0</b>                      |
| , Case of Doing Business   Single Window Services for Business                                                                                                    |                                                                                                    |                | 🔎 l. 🦲 neras                          |
| Прининия Пенталивники учелинист Шиостоли сончениятия Шола                                                                                                    | ev/oreconces                                                                                                    |                |                                       |
| Colling instruction party limity drug a work of belocked allocated do                                                                                                    | amal.com                                                                                                    |                |                                       |
| Current Status-CAF2022000693                                                                                                    |                                                                                                    |                |                                       |
| HARRENT THE SERVICES                                                                                                    |                                                                                                    | CURSENT STATUS | BATE                                  |
| Apphostastion where tailed increasiveragement (processing recycling, bearment and inspected of unit)                                                                                                    | Bunis Dataits Service                                                                                                    | Completest     |                                       |
| 10000 (10000, 2010                                                                                                    | Application to American's Torivarded to Report an                                                                             | Corrected      |                                       |
|                                                                                                    | withodases                                                                                                    | Corregentant   |                                       |
|                                                                                                    |                                                                                                    |                |                                       |
| Application status updated.                                                                                                    | Clarification Island and Confication Cloud by the industry / Impaction Named and<br>Impaction Cloud                           | Enropental     |                                       |
| Application status updated.                                                                                                    | Durification Report and Darification Closed by the industry / Impection Report and<br>Impaction Devel<br>Application Refurred | Composited     |                                       |

Authorization under Solid Waste Management (processing, recycling, treatment, and disposal of solid waste) Rules, 2016 Provided as a service through 'SilpaSathi' the Online Single Window portal of State (WB)

#### 4: Online Download of final approval certificate

The applicant can now click on 'Click to Proceed' to download the final certificate.

#### Applicant's Dashboard

| Contratment   1 | las dampi. # 🕈                                      | 19.19      | - 0        | 1.1 |
|-----------------|-----------------------------------------------------|------------|------------|-----|
| ) 0 .           | - Algonath all gov in the Million of                | 正文 🕷 🕯     |            | 0   |
| ase of D        | oing Business   Single Window Services for Business | 🔎 😩 🚟      | rrie Dribe |     |
| E BUSINE        | 35 REFERENCE (D) CAP303200085                       | Check Math | 1.0        |     |
|                 |                                                     |            | -          |     |
| SL ND.          | server                                              | -          |            |     |

The applicant shall now be able to download the final certificate after final approval of application. The applicant has to click on **'PDF**' icon to download the Final Approval Certificate issued.

#### The certificate as downloaded has been illustrated in the screenshot below:

| 0 # dealth international with the second of the second of the second | AvaidUbectill                                       |                                   |
|----------------------------------------------------------------------------------------------------|-----------------------------------------------------|-----------------------------------|
| Ease of Doing Business I Single Window Services for Business                                                                                                    |                                                     | 🧶 🔒 🔒                             |
| разнома Фильципичных унгламов Плессков соманном за Пол                                                                                                    | ev/saevaaces                                        |                                   |
| Effe existence in                                                                                                    | en, mede den a mai al takoosak alionaatti Gamak com |                                   |
| Common Application Form - CAF2022000693                                                                                                    |                                                     | ++ Book to Deathbarrant           |
| APPLICATION SERVITED STATES                                                                                                    |                                                     |                                   |
| Application Status                                                                                                    | Approved/Completed                                  |                                   |
| Rear Certificate                                                                                                    | 8 4                                                 |                                   |
| Application PCF                                                                                                    |                                                     |                                   |
| Hend Cardhende Approvel Dele                                                                                                    | Click on th                                         | ne icon and Download certificate. |
| PARAMITTER                                                                                                    |                                                     |                                   |
| Authorization under Sin-Medical Weste Management (Management and Hendling) Dules, 2018                                                                                                    |                                                     |                                   |
| Starte of industry                                                                                                    | tearing/ine-exclusion/university propriets          |                                   |
| Dougair Imat                                                                                                    | terflageodiaen                                      |                                   |
| tiongler Mittle                                                                                                    | 88705c1200                                          |                                   |
| laritos tr                                                                                                    | 14                                                  |                                   |
| Industry Fit Cade                                                                                                    | 700008                                              |                                   |
| Weburity Subgetone No                                                                                                    | 8878040200                                          |                                   |
| Polyatry Dates:                                                                                                    | Wolkshu                                             |                                   |
| Kokuma Address                                                                                                    | Schrigtle Industry obtiness                         |                                   |
| unger 6 All lights knowned                                                                                                    |                                                     |                                   |

Authorization under Solid Waste Management (processing, recycling, treatment, and disposal of solid waste) Rules, 2016 Provided as a service through 'SilpaSathi' the Online Single Window portal of State (WB)

#### The Final Certificate gets downloaded (Screenshot)

![](_page_19_Picture_3.jpeg)

Authorization under Solid Waste Management (processing, recycling, treatment, and disposal of solid waste) Rules, 2016 Provided as a service through 'SilpaSathi' the Online Single Window portal of State (WB)

#### One Approval certificate document has been illustrated below:

| WEST BENGAL                                    | WEST BENGAL POLLUTION CONTROL BOARD                                                                                                |
|------------------------------------------------|----------------------------------------------------------------------------------------------------|
|                                                | Paribesh Bhawan                                                                                                    |
|                                                | Bidg. No. 10 A, Block-LA, Sector-III, Bidhannagar<br>Kolkata – 700 098                                                             |
|                                                | Tel: 0091 (033) 2335-9088 / 8861 / 8211 / 8073 / 6731<br>2335-0261 / 8212 / 8213 / 7428 / 5975<br>Fax: 0091 (033) 2335 6730 / 2813 |
|                                                | Website ; www.wbpcb.gov.in, e-mail : wbpcbnet@wbpcb.gov.in                                                                         |
|                                                | FORM - II                                                                                                    |
| Grant of Aut                                   | horization under Solid Waste Management Rules, 2016                                                                                |
| Memo No: 2836690 /2 S (MS                      | W)-2745/2011                                                                                                    |
| Date: 17/10/22                                 |                                                                                                    |
| То                                             |                                                                                                    |
| M/s Sample Establishment Na                    | ame                                                                                                    |
| Sample Industry Address                        | EST RENGAL                                                                                                    |
| Reference: Your application<br>2745/2022 dated | n for MSW Authorization vide memo no. 2836690 /2 S (MSW)<br>17.10.2022                                                             |
| The West Bengal Pollution (                    | Control Board, after examining the proposal hereby authorizes M/s                                                                  |
| Sample Establishment Name                      | e having administrative office at Sample Industry Address to set up                                                                |
| and operate waste processing                   | g/recycling/treatment/disposal facility at Sample Industry Address.                                                                |
| The authorization is hereby g                  | ranted to operate the facility for processing, recycling, treatment and                                                            |
| disposal of solid waste shall r                | emain valid upto 30.10.2029.                                                                                                    |
| The authorization is subject t                 | o the terms and conditions stated below and such conditions as may                                                                 |
| be otherwise specified in thes                 | se rules and the standards laid down in Schedule I and II under these                                                              |
| rules.                                         |                                                                                                    |
| The West Bengal Pollution Co                   | ontrol Board may, at any time, revoke any of the conditions applicable                                                             |
| under the authorization and s                  | hall communicate the same in writing.                                                                                              |
| Any violation of the provision                 | n of the Solid Waste Management Rules, 2016 will attract the pena                                                                  |
| provisions of the Environmen                   | t (Protection) Act, 1986 (29 of 1986).                                                                                             |
|                                                |                                                                                                    |
|                                                | [Test]<br>West Bengal Pollution Control Board                                                                                      |
|                                                | Please see the overleaf for Terms & Conditions                                                                                     |

#### 5: Third Party verification details

Third party verification is a process by which any independent user / third party verifies an individual's license and registration details online check authenticity of the Certificate without logging into the portal.

#### Third part verification process

The applicant or any user has to log in to https://silpasathi.wb.gov.in/.

A user (any third party) needs to click on '*Third party Verification*' section in the homepage and enter registration number / license number and then click on 'Search' link, for Verification of Certificate.

(Screenshots below):

Authorization under Solid Waste Management (processing, recycling, treatment, and disposal of solid waste) Rules, 2016

Provided as a service through 'SilpaSathi' the Online Single Window portal of State (WB)

#### SilpaSathi Homepage

![](_page_21_Picture_4.jpeg)

![](_page_21_Picture_5.jpeg)

Select 'Third Party Verification'

Authorization under Solid Waste Management (processing, recycling, treatment, and disposal of solid waste) Rules, 2016

Provided as a service through 'SilpaSathi' the Online Single Window portal of State (WB)

Applicant selects the service and then enter the Certificate/ Approval number or CAF number in the text box beside it and clicks on 'Search' to view details of certificate.

| ← → C Q S Ca Managed bookmarks ■ | silpasathi.wb                     | gov.in/third-party-verification X   Knowledge Exc                              | ortán a                                                                              | (                                       | Jser can also direc     | tly use this url            | Q. \$    | D All Bookmarks    |
|----------------------------------|-----------------------------------|--------------------------------------------------------------------------------|--------------------------------------------------------------------------------------|-----------------------------------------|-------------------------|-----------------------------|----------|--------------------|
|                                  | G Select Larger                   |                                                                                |                                                                                      |                                         |                         | amaniage:                   | l.       |                    |
| Ó                                | HOME ARC                          | ur - enow your confilment - acts a<br>left Segn media Cel Habits no. (foil the | NUIS- F-BRVCES INCOV<br>1808-245-8562                                                | туға) аналана/асына                     | a allow news suctor set | CPIC LICENSES - CONTACT US- |          | _                  |
|                                  | Silpasath<br>The Revan            | i<br>nped State Single Window Po                                               | irtal                                                                                |                                         |                         |                             |          |                    |
|                                  | Third Pa                          | rty Verification                                                               |                                                                                      |                                         |                         |                             |          |                    |
|                                  | Track Registration/License detail |                                                                                | is through Silposathi Portal                                                         |                                         |                         |                             |          |                    |
|                                  | Select Servic                     | ie ;*<br>of land in Industrial Avec (WBIDC) =                                  | Beordh Itaing *<br>• Stposothi Common A<br>Number (CAFOXXXXXX<br>CAPprovol CertModel | lgpfication form (CAF)<br>XX)<br>Number | Enter CAT No. *         | Tearch                      | •        |                    |
|                                  | EI NO.                            | Service Home                                                                   |                                                                                      |                                         | Department Nome         | Action                      |          | Gievance           |
|                                  | (i.)                              | Authorization under Bio-Medical Was                                            | e Management itules, 2016                                                            | 8                                       | WEPCB                   | Club Have 14                |          | 010100.00 ANT 1000 |
|                                  | 2                                 | Authorization under The II-waste Man                                           | agement Rules, 2015                                                                  |                                         | WERCO                   | Casa interest of            |          | A.                 |
|                                  |                                   |                                                                                |                                                                                      | Enter Certi                             | ficate number / CA      | F number to view            | details. |                    |

#### The third party can view the details as illustrated below:

| ← → G M La | Separatic worgov in third-party-ver                                                                                                    | This may contain: a                                                                                                    | य, प्र | All Bookmarks |
|------------|----------------------------------------------------------------------------------------------------|----------------------------------------------------------------------------------------------------|--------|---------------|
|            | Third Party Verification                                                                                                    | ails through Silpasathi Portal                                                                                                    |        |               |
|            | belect hervice )*<br>Authorization under Solid Worke Mo                                                                                                    | Integramer + Stepson Continuon Application Form (CAP) CAR202-UNIS23                                                                                                    | 3      |               |
|            | Parameter                                                                                                    | <b>Chiput</b>                                                                                                    |        | ( Otherance   |
|            | Approvol Certificole number                                                                                                    | 8094443                                                                                                    |        |               |
|            | Application number                                                                                                    | CA/2024980223                                                                                                    |        | 3             |
|            | Application number<br>Legacy Portal Reference number<br>Service Name                                                                                        | CAF3024980293<br>6054443<br>Authorization under Solid Woste Management (processing, recycling, treatment and dispatci of solid waste) Rules, 2019                                                                                                    |        | ð             |
|            | Application number<br>Legacy Partal Reference number<br>Bervice Name<br>Name of Enterplike to whom Issued                                                   | CAF3024980223<br>4054443<br>Authorization under Solid Waste Management (processing, recycling, treatment and disposal of solid waste) Rules, 2009<br>Eastern Organic Petilizer Private Limited / Skiguri Compart Plant                                                                                            |        | ð             |
|            | Application number<br>Legacy Partal Reference number<br>Service Name<br>Name of Enterphile to whom Issued<br>Address of enterphile to whom Issued<br>Status | CAF3024980223<br>40094443<br>Authorization under Solid Woste Management (processing, recycling, treutment and disposol of solid woste) Rules, 2009<br>Eastern Organic Fertilizer Private Limited / Silguri Composit Plant<br>Gestinge Dumping Ground Silguri Municipal Corporation Silguri 734004<br>- APPROVED - |        | ð             |